## **菰野町アプリ** ごみの出し忘れ防止アラートの設定方法

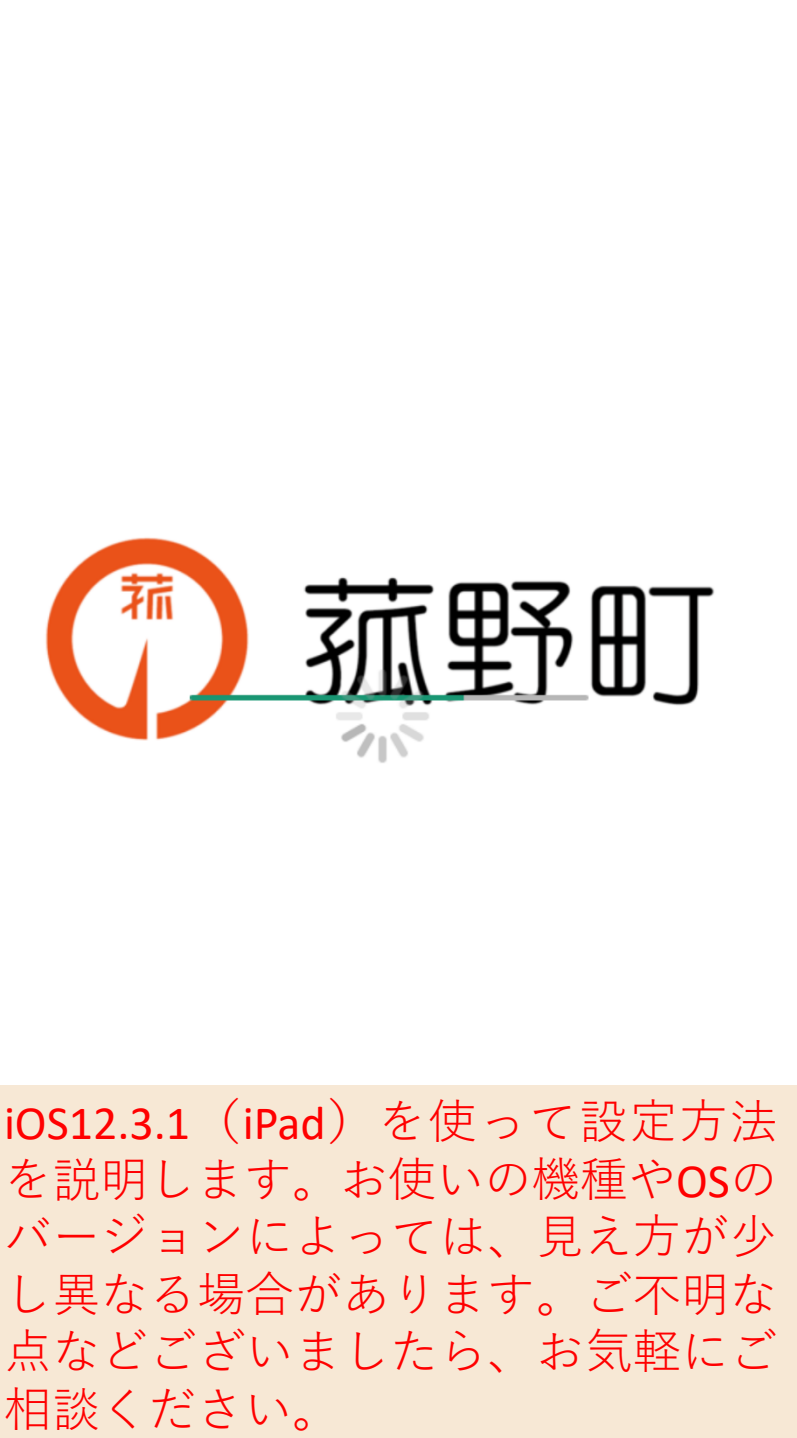

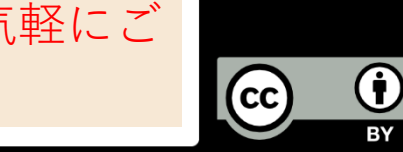

属性設定

属性を設定すると、設定した項目のお知らせやイベント情報を受け取 ることができます。 ※情報の内容によっては設定の有無にかかわらず届く場合があります

「防災」に関する情報:受け取る 変更 「子育て」に関する情報:受け取らない 変更 「ごみ」に関する情報:受け取らない 変更 「観光」に関する情報:受け取らない 変更 「スポーツ」に関する情報:受け取らない 変更 「生涯学習」に関する情報:受け取らない 変更

受け取りたい情報を選択します。今回は「ごみ」についてですので、「ごみ」に関する情報を『受け取る』に変更します。 ※初期値は『受け取らない』になっています。

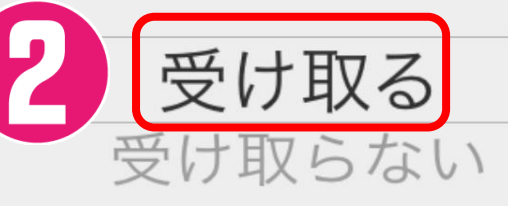

(†)

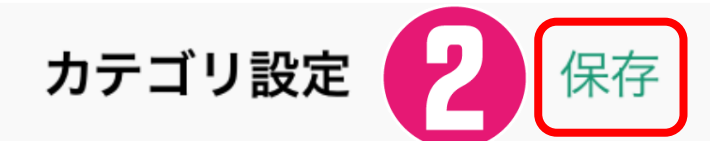

興味のあるカテゴリを設定します。表示したい・受け取りたいカテゴ リのみチェックを残して下さい。

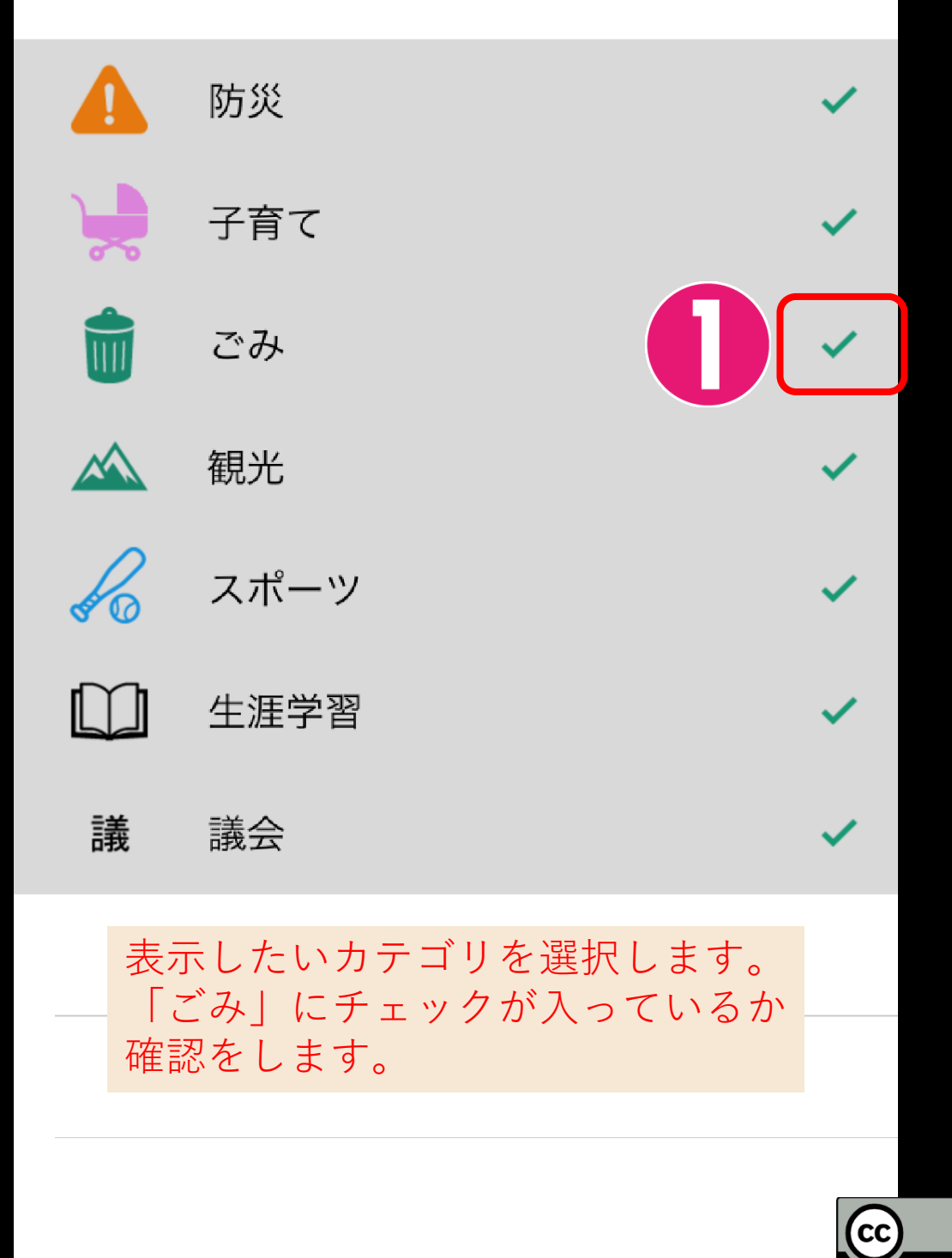

**()** BY

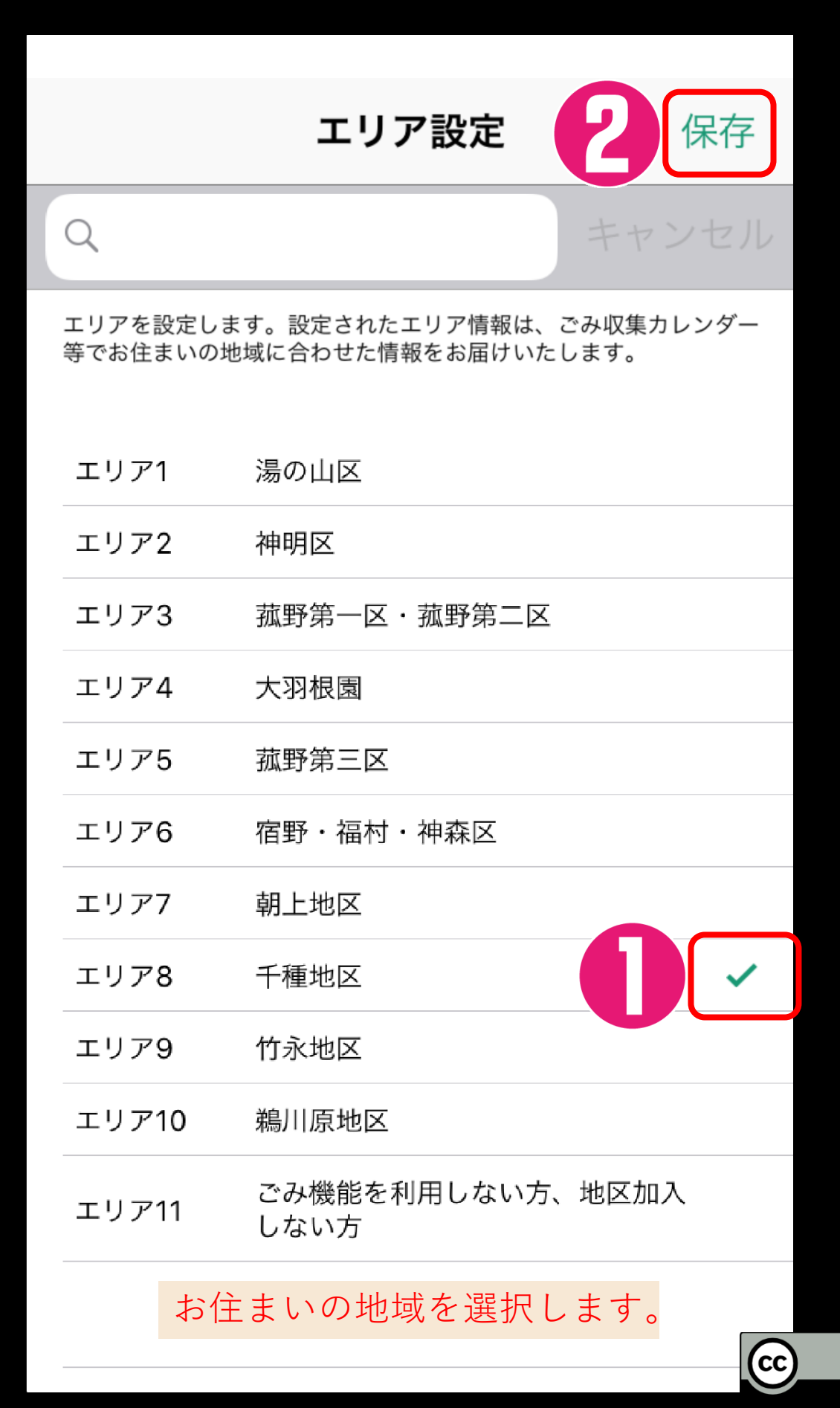

 $(\mathbf{i})$ 

ΒY

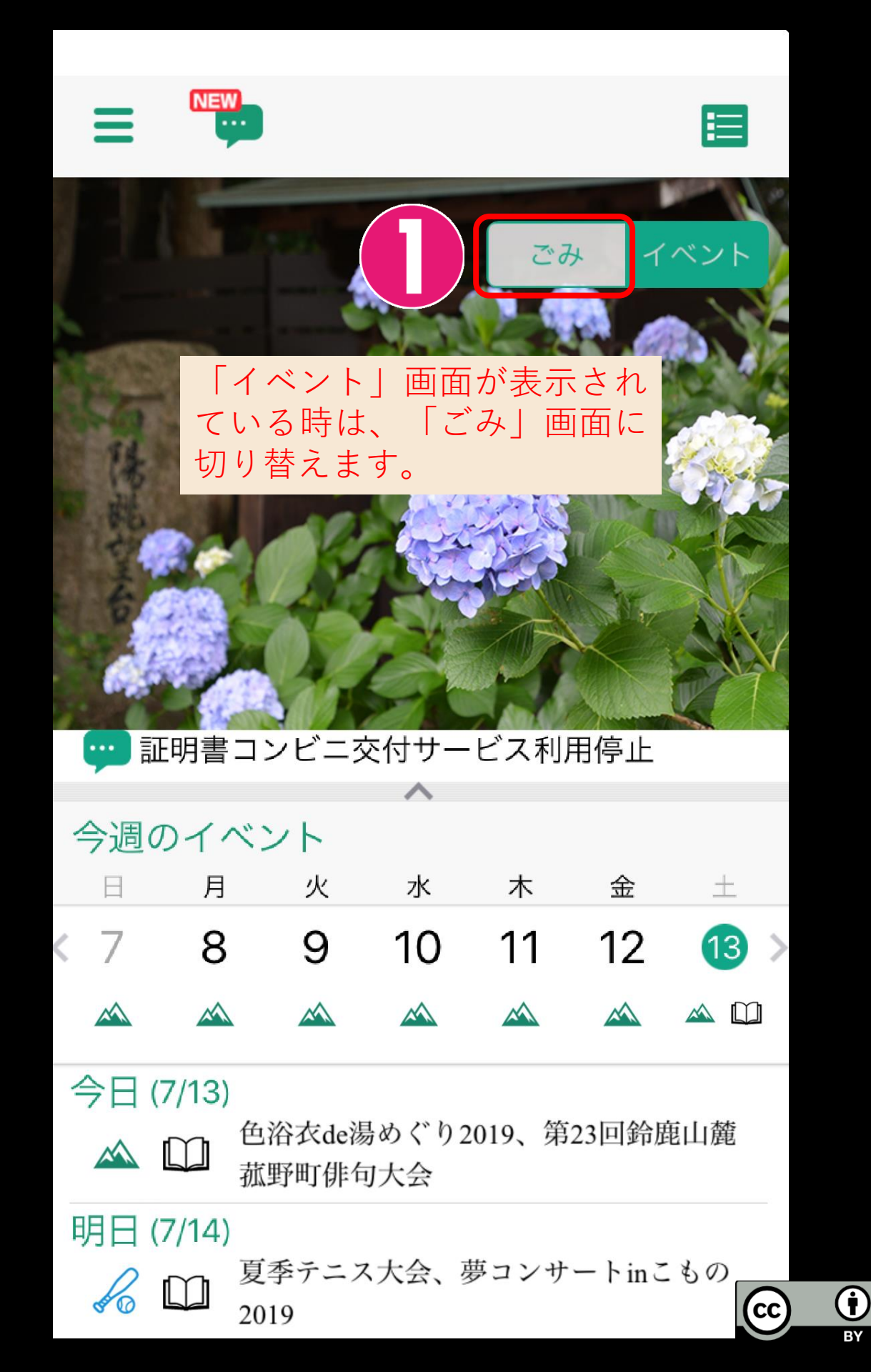

ΒY

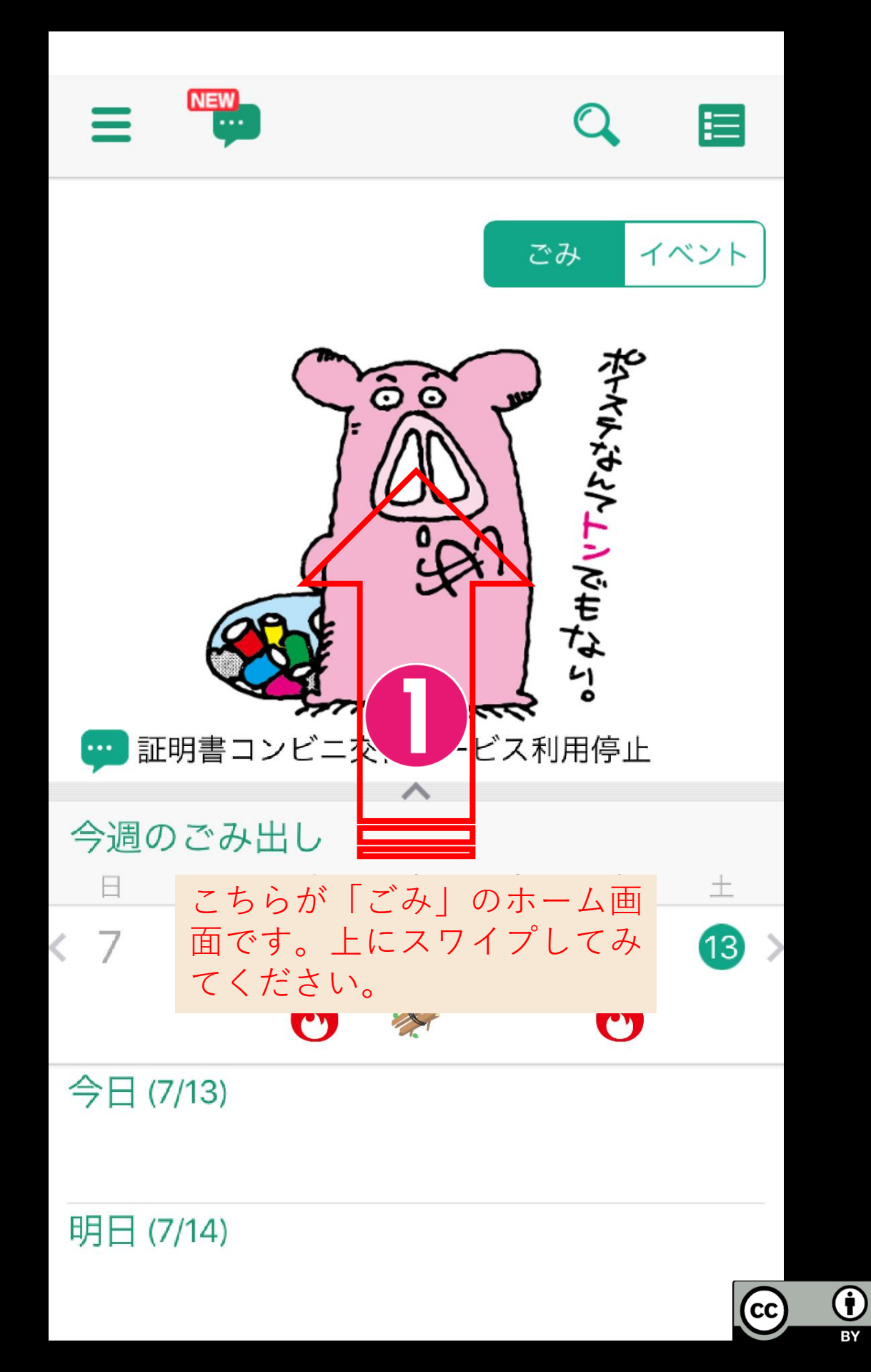

BY

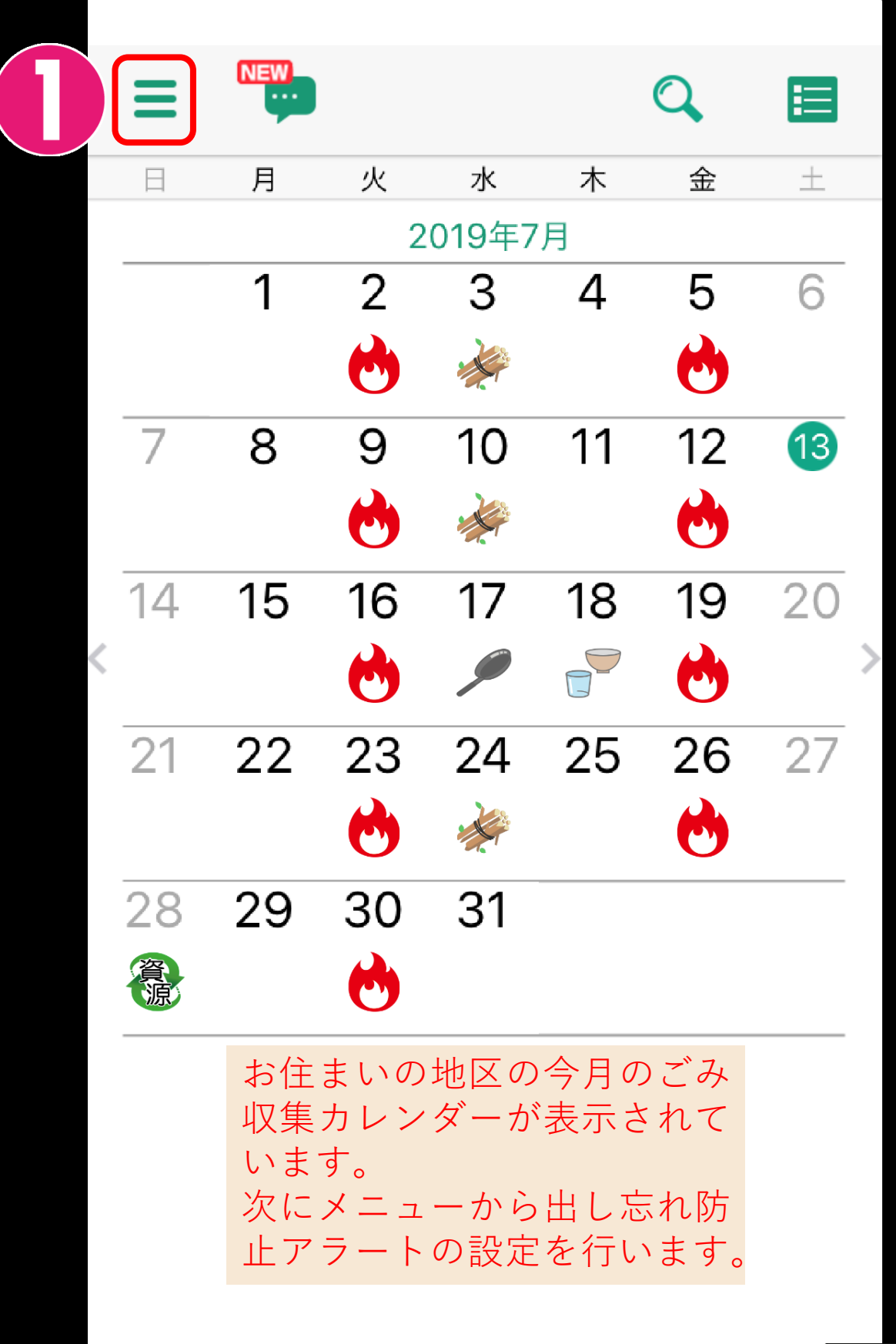

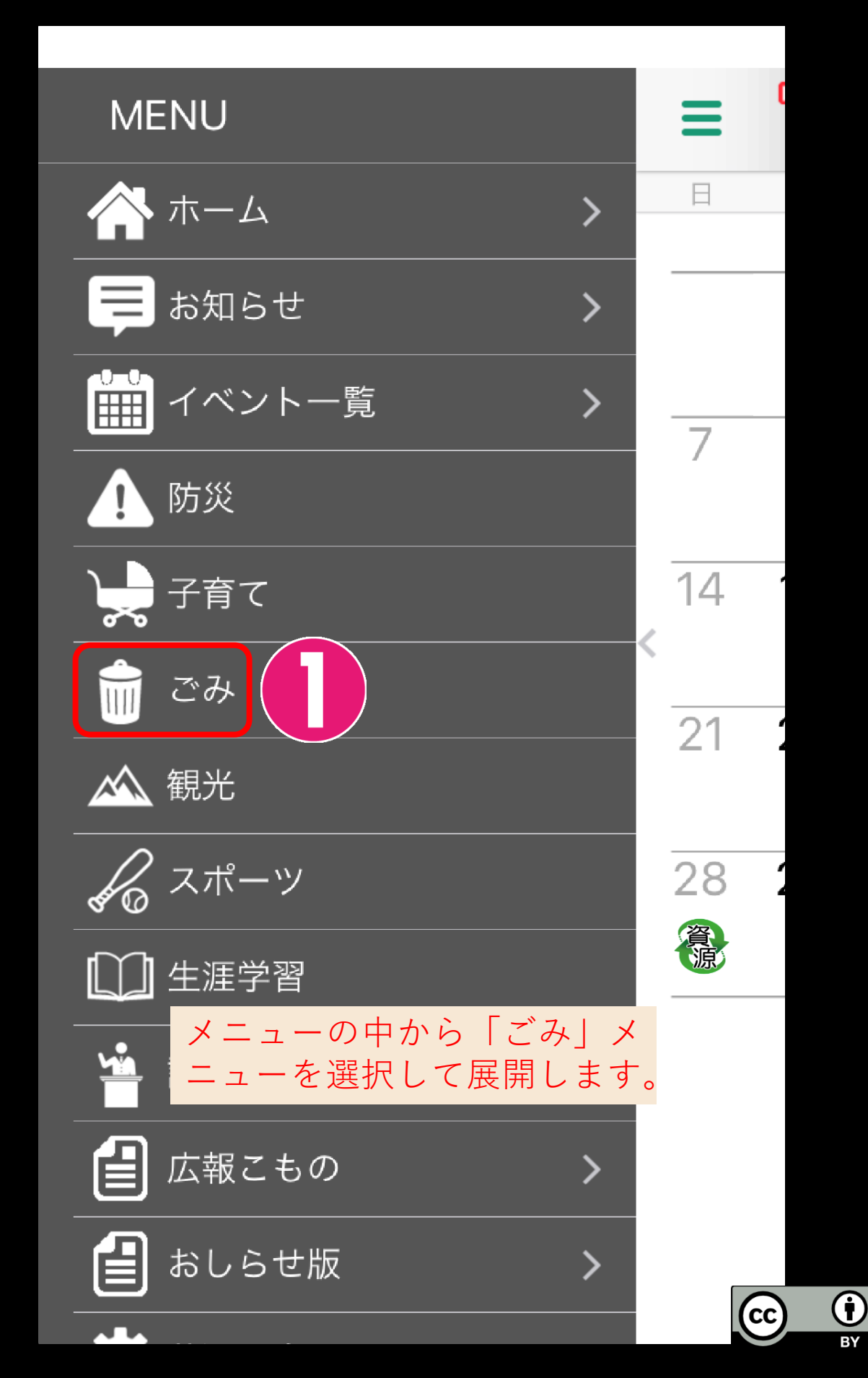

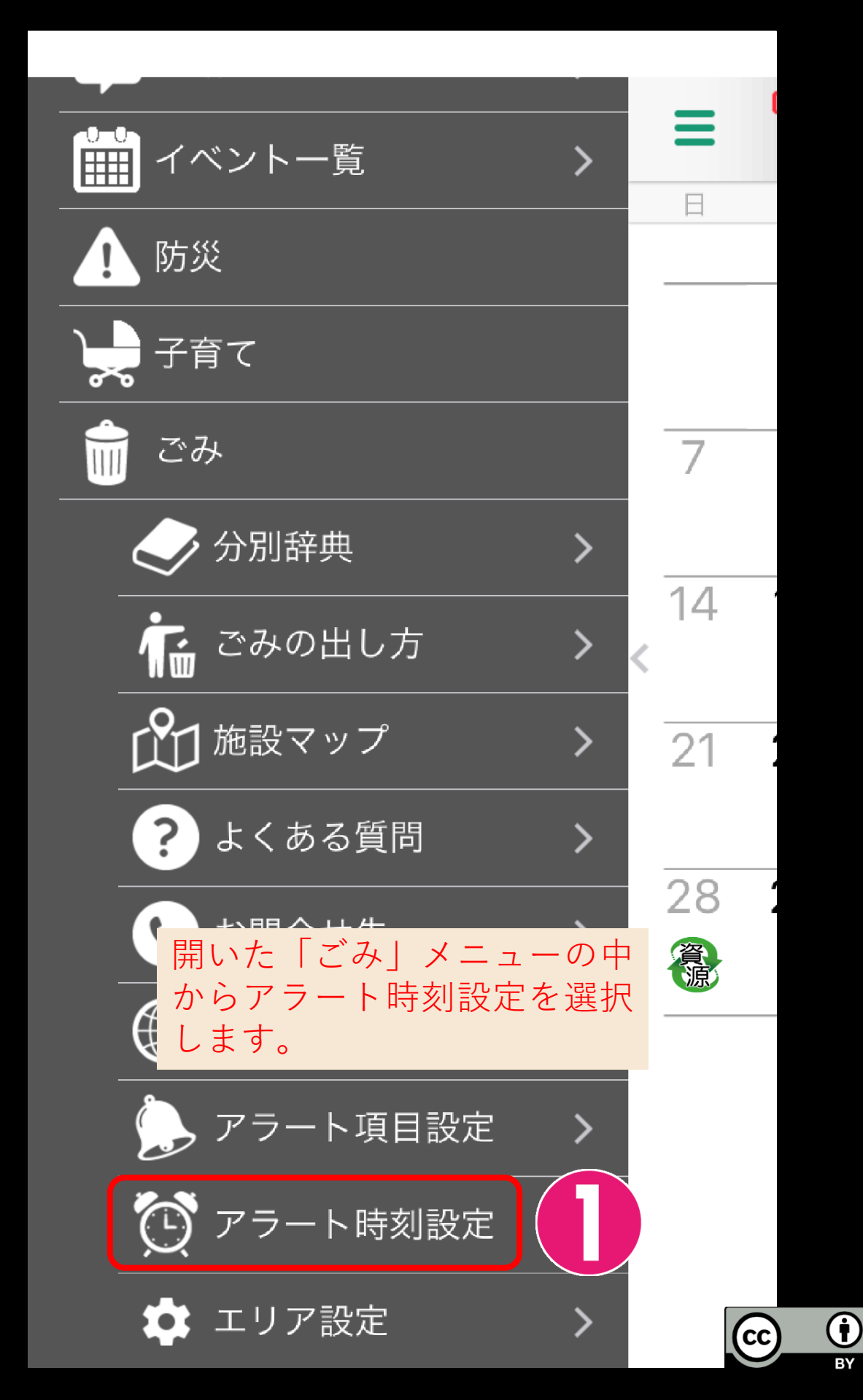

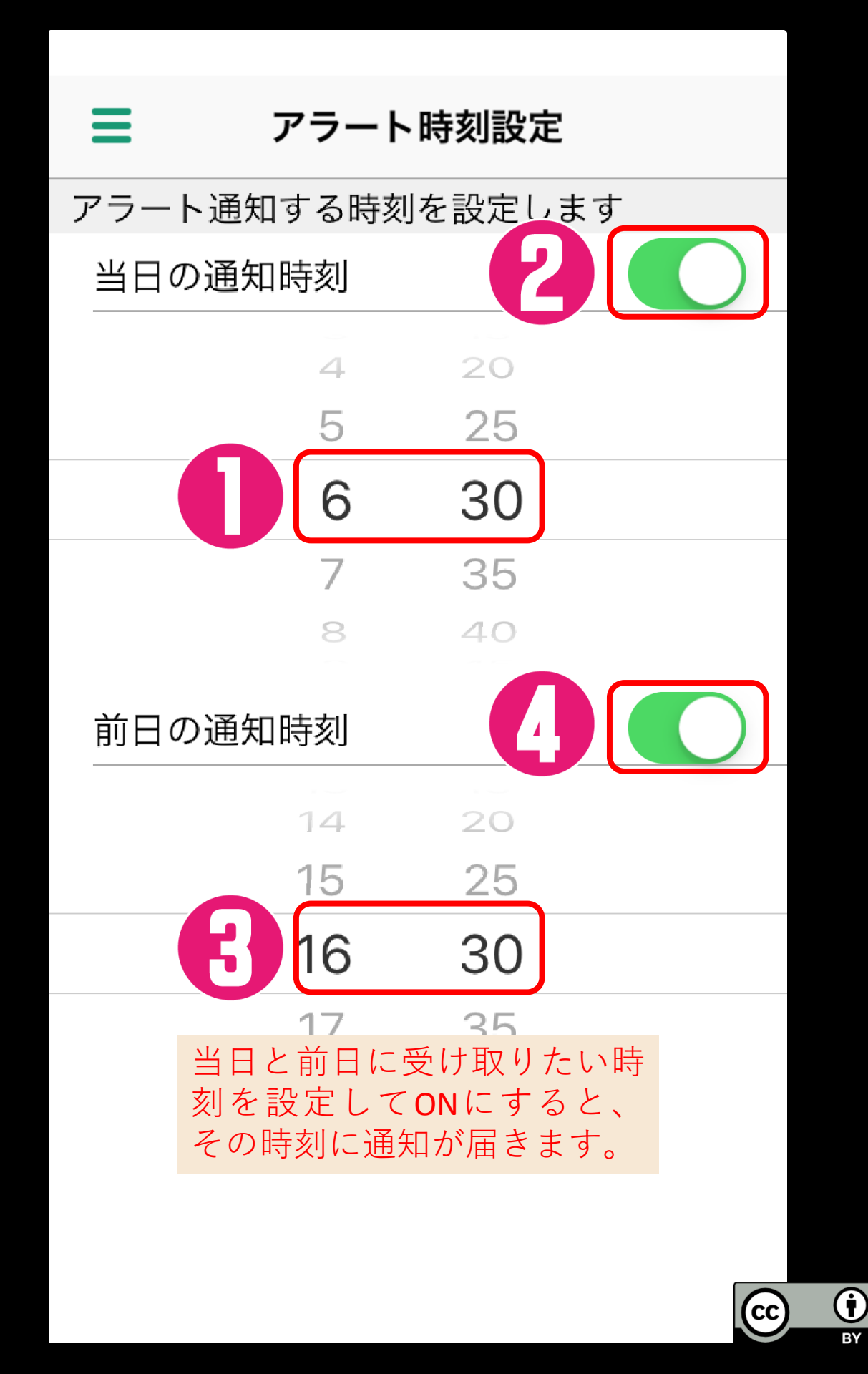